Por favor, lea detenidamente el contenido de este documento. Este interactivo se puede visualizar en los Ordenadores PC-Compatibles bajo Windows 3.1 ó 3.11, Windows 95 y Ordenadores Apple Macintosh(@). Instalación del Cd-Rom "Deseo Fulminante"

(Puede Vd. ejecutar el programa sin instalación alguna, simplemente haciendo doble click en el fichero ejecutable DeseoF(DeseoF.exe).

# Para instalar el programa desde Windows 3.1, 3.11.

- Introduzca el CD-ROM en el lector.
- Situese en el Administrador de Programas de Windows.
- Seleccione Ejecutar en el menu Archivo.
- Teclee **D:\Instalar** ; donde **D:** corresponde a la letra de su unidad de CD-ROM.
- Se abrirá el programa de instalación.

# Para instalar el programa desde Windows 95:

-Introduzca el CD-ROM en el lector.

-Haga doble click con el ratón en el icono del Cd-Rom.

-Después de abierto, haga doble click con el ratón en el fichero "Instalar".

-(No instale el Video for Windows (solo en Windows 3.1 ó 3.11.)

# PROGRAMA DE INSTALACION:

- En Windows 3.1 ó 3.11 y Windows 95, en el programa de instalación, aparecerán las siguientes opciones:

# Instalar "Deseo Fulminante":

Pulsando el ratón cuando se está ejecutando el programa "Instalar", creará el grupo **Deseo Fulminante** y dos iconos del programa en el Administrador de Programas.

# Desinstalar "Deseo Fulminante":

Borra el grupo **Deseo Fulminante** y dos iconos del programa del Administrador de Programas.

# Video for Windows: (Solo en Windows 3.1 ó 3.11.)

Cuando se está ejecutando el programa "Instalar", aparecerá un diálogo en donde le preguntará si desea instalar "Video for Windows", instálelo si no lo tiene en su ordenador, o si su versión es anterior a la que se suministra en el Cd.(1.1E).

# Ejecutar "Deseo Fulminante"

Al ejecutar el programa, aparecerá la pantalla principal con una presentación con el fondo del programa, en el cual aparece parpadeando el botón "PLAY". Haciendo una pulsación en él, le introducirá en el programa principal. Dentro de esta pantalla y después de terminar una presentación en video, la película se pondrá en funcionamiento. En cualquier momento puede hacer doble click con el ratón en el botón "INFO"; en donde

lirio

aparecerá otra pantalla que le informará detalladamente del funcionamiento del programa.

## INSTALACION DE Video For Windows<sup>TM</sup>

*Video For Windows*<sup>TM</sup> son una serie de controladores y utilidades que le permiten ver y manipular películas digitales en su ordenador.

Si desea visualizar los vídeos y animaciones que contiene este CD-ROM debe instalar *Video For Windows*™ en su sistema antes de ejecutar el catálogo. Para ello, use la utilidad de instalación anteriormente explicada y reinicie Windows. Solo es necesario realizar la instalación de *Video For Windows*™ una vez. Si tiene Windows 95 no le hará falta instalarlo, pues va incluido en él.

#### PANTALLA DE VIDEO

La pantalla de los videos de "**Deseo Fulminante**" se pueden visualizar en los siguientes tamaños.

- 240x180 pixels

- 320x240 pixels (tamaño normal)

- 640x480 pixels (Para salir de esta visualización, pulse la tecla "ESPACIO" o bien "click" con el ratón fuera del entorno de la película, concretamente en cualquier punto del fondo negro.

- La denominada Pantalla Completa en el formato 640x480 pixels a 256 Colores. (En este modo, pulse la tecla "ESPACIO" para salir de esta visualización.

## <u>HARDWARE</u>

## Esta presentación está pensada para funcionar óptimamente en un equipo:

## En Windows 3.1, 3.11

PC-486DX o superior, con 8Mb de RAM, Lector de CD-ROM 4x, Ratón, gráficos SVGA y tarjeta de sonido.

## En Windows 95

PC-486DX o superior, con 12Mb de RAM, Lector de CD-ROM 4x, Ratón, gráficos SVGA y tarjeta de sonido.

## Los requerimientos mínimos de funcionamiento son:

En Windows 3.1, 3.11

PC-486DX con 4Mb de RAM, SVGA 256 colores, Lector de CD-ROM 2x,

#### Ratón.

En Windows 95

PC-486DX con 8Mb de RAM, SVGA 256 colores, Lector de CD-ROM 2x, Ratón, (En estos casos , se recomienda poner la pantalla en 256 Colores.)

# <u>RECOMENDACIONES PARA MEJORAR LA CALIDAD DE REPRODUCCION DE</u> <u>VIDEO:</u>

Para obtener un buen funcionamiento en un programa multimedia con video digital de alta calidad como este, es recomendable disponer de una tarjeta de video con bus VESA o PCI, y la última versión de los "drivers" de la misma.

Si su tarjeta de video tiene capacidad para reproducir miles o millones de colores, obtendrá una mayor calidad en la imágen del video, pero puede influir en la velocidad de reproducción, produciendo algún salto de fotogramas. Pruebe las distintas capacidades de su tarjeta de video para un óptimo rendimiento.

Si cuando ejecuta la denominada "Pantalla Completa (Botón PANT)", el video aparece en dos o varios tamaños, pruebe lo siguiente: Haga "click" de nuevo en el botón de la Pantalla Completa y no mueva el ratón hasta que salga de dicha reproducción.

(Cuando se instala Windows95, incorpora los drivers necesarios para la visualización de videos, en los que se encuentra este programa, por lo tanto si en la instalación que Vd. a efectuado, no ha dicho que "no" a la instalación de estos drivers, no tendrá que adicionar instalación alguna para este Cd-Rom de Papillón Multimedia, en caso contrario, instale los drivers " Multimedia" de visualización de video que incorpora su software de Windows 95).

#### Salir del programa "Deseo Fulminante":

Pulsando la tecla " Esc " Vd. puede salir del programa en cualquier momento.

## **OTRAS INFORMACIONES:**

#### Menú principal:

En esta pantalla encontrará 4 fotografías que pulsando el ratón en cada una de ellas le llevará por las distintas partes de la película "**Deseo Fulminante**". (En la primera foto de la izquierda empieza la película, y la última foto de la derecha es en donde acaba.)

#### Fotos:

Dentro de la pantalla principal, pulsando el ratón en un botón llamado "FOTOS", aparecerà en el centro de la pantalla, un diálogo que le dará a escoger entre las fotos en formato JPEG y 256 colores.

<u>Pulsar</u> el botón "256C" si está en Windows 3.1 ó Windows 3.1.1 y que tengan la pantalla en 256, Miles o Millones de Colores (este formato puede visualizarse también en Windows 95).

<u>Pulsar</u> el botón "JPEG" si está en Windows 95 y con Miles o MIllones de Colores. (Este formato también puede visualizarlo en Windows 3.1 o 3.1.1 si tiene instalado el software "Win32S" para Windows 3.1 o 3.1.1).

Cualquiera de los dos botones antes mencionados, le llevará a visualizar 3 pantallas con un total de 36 fotos en 640 pixels (fotos en Horizontal) 480 pixels (fotos en vertical), con el consiguiente botón de ayuda (INFO).

NOTA: No todas las fotos incluidas en este Cd-Rom, tienen que corresponder a la película que se muestra.

#### Menú desplegable de Juegos:

lirio

#### lirio

Haciendo un "click" con el ratón en el botón "JUEGOS", aparecerá un menú desplegable para escoger entre tres juegos, los cuales detallamos a continuación.

#### Puzz1: (Solo PC)

El botón denominado "Puzz1", visualizará unapantalla con 12 nuevas fotos en miniatura, que al hacer un click con el ratón en una de ellas, se descompondrá en varios trozos según el grado de dificultad (número de trozos) que anteriormente Vd. haya elegido. Posteriormente, si no es capaz de recomponer la foto, un botón "Resolver", servirá para que el ordenador recomponga dicha foto.Un botón "INFO", le ayudará con mas detalle sobre el juego y los botones de pulsación del ratón.

Atención: En el caso de que le falte algun trozo de foto y no lo vea en pantalla, pase con el ratón pulsado sobre los trozos ya colocados. Este aparecerá, ya que raramente puede coincidir la colocación exacta de uno de ellos con otro no colocado correctamente.

Puede darse la circunstancia de que en resoluciones intermedias de su Tarjeta de Video (ej. 32K, 65K de colores), cuando aparecen los trozos de la foto por Vd. elegida, solo se ven en blanco. Esto es debido a un conflicto entre su tarjeta y algunos programas ejecutables compilados en Visual Basic. Como este es el caso, pruebe a cambiar la resolución de su pantalla a 256 o Millones de Colores, o bien adquirir los últimos drivers de su Tarjeta de Video.

#### Memdos: (Solo PC)

El botón denominado "Puzz2", es un juego de memoria visual. Pulsando el ratón en una de las 24

casillas, aparecerá una foto. Tiene que conseguir, pulsando en otra casilla, otra igual. Si no son iguales, se darán la vuelta. Si acierta, aparece en pantalla la foto en tamaño grande.Pulse el ratón para salir y volver al juego, mientras que en las casillas que Vd. vaya acertando, se empezará a ver una foto del fondo que se completará al acertar el resto de las parejas de fotos.

#### Cipon:

El botón denominado "Cipon", es un divertido juego del tipo "Comecocos", con solo manipular las teclas de cursor del teclado.

#### Botones de Cámara Lenta:

Encontrará en la pantalla principal, dos botones de pulsación que se asemejan a unas flechas. Al hacer un "click" con el ratón en la flecha que apunta a la izquierda, el video se parará en ese punto; si sigue pulsando varias veces el ratón, verá que la película retrasa un fotograma en cada pulsación. Lo mismo en el botón que apunta a la derecha, excepto que la película avanzará. Pulse la tecla "PLAY", para poner en movimiento la película.

Si mantiene más de un segundo pulsado el ratón en cualquiera de los botones, la película se pondrá en modo "Cámara Lenta". Botón que apunta a la derecha, acción de avanzar. Botón que apunta a la izquierda, acción de retrasar. Pulse la Tecla "PLAY" para avanzar normalmente.

#### En ordenadores APPLE MACINTOSH

Introduzca el CD-ROM en su unidad lectora. Haga doble click en el icono de "**Deseo Fulminante**" y elija uno de los 2 iconos dependiendo de su equipo. lirio

**Deseo Fulminante** : Para ordenadores con procesador 68XXX de gama baja y Cd-Rom 2X o superior.

**Deseo Fulminante Power**: Para ordenadores Power Pc con Cd-Rom 4X o superior.

Requerimientos mínimos:

- Software QuickTime 2.1 o superior.
- Macintosh con procesador 68030
- 6 Mb. libres de Ram
- Sistema operativo 7.1
- Monitor Color
- Disco duro
- Cd-Rom doble velocidad
- Ratón

Para salir del programa en cualquier momento, teclee COMANDO-Q

Recomendación: Desactive protectores de pantalla y ponga la pantalla en Miles de Colores para una mejor reproducción del video.